v3.00 Updated 13/07/23

This document has been produced for the sole purpose of the requirements for the PCN hub model developed by the Folkestone, Hythe and Rural PCN during the time of the pilot and will require continuous updates. It is intended to be shared only as a resource guide for this model approach and not direct application.

### PCN Minor Illness Hub – How to Consult in EMIS Hub Clinical System

## Please note that before following the instructions in this guide you must have completed all of the steps in the '**PCN Minor Illness Hub - First Time Login Instructions.docx'** guide.

### Overview

PCN minor illness hub sessions are run out of a PCN instance of EMIS, rather than a GP practice one. This is because patients from any of the Folkestone, Hythe and Rural PCN practices (Oaklands, Sun Lane, Hawkinge, Harbour, White House, New Lyminge, Church Road) may be booked into this clinic.

- PCN EMIS will allow you to see the patient's full GP record, along with any medications that their practice has issued
- PCN EMIS allows you to prescribe as you would in your practice EMIS. Please note that you
  will need to send all prescriptions electronically unless there is no other option but to print a
  prescription
- In order for your consultation to be written into PCN EMIS you will need to register, or 'trace' the patient into PCN EMIS first
- Any follow-up tasks that need to be completed such as test requests, referrals, follow-up appointments will need to be sent back to the patients practice via a task from PCN EMIS to practice EMIS.

Please find below step-by-step instructions for consulting in PCN EMIS during a PCN minor illness hub session:

### Table of Contents

| Sign into PCN EMIS                                                                                | 2 |
|---------------------------------------------------------------------------------------------------|---|
| Open your appointment book                                                                        | 2 |
| Register (or 'trace') patients into the system                                                    | 2 |
| Registering a patient where the NHS number hasn't been included in the slot notes [Option 1 of 2] | 4 |
| Registering a patient where the NHS number hasn't been included in the slot notes [Option 2 of 2] | 5 |
| 'Call in' your patient within the system                                                          | 6 |
| To consult with the patient                                                                       | 7 |
| Opening attachments on a patient's record                                                         | 7 |
| Sending follow-up tasks back to the practice                                                      | 8 |

### v3.00 Updated 13/07/23 Sign into PCN EMIS

- 1. Ensure that EMIS is not already open if it is, close it and remove your smartcard from the keyboard
- 2. Put your smartcard into the keyboard
- 3. Enter your usual smart card password
- 4. From the smart card role options that appear double click the Folkestone, Hythe & Rural PCN role
- 5. Double click on the EMIS Web icon on the Windows desktop
- 6. PCN EMIS will now open

## Open your appointment book

1. From the EMIS home page click on the Appointment Book button:

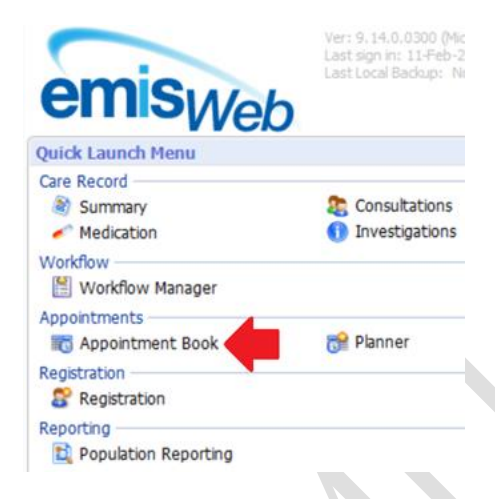

2. You will now be taken to your appointment book

## Register (or 'trace') patients into the system

1. Right click on the patient within the appointment book and then select **Slot Properties** from the menu that appears:

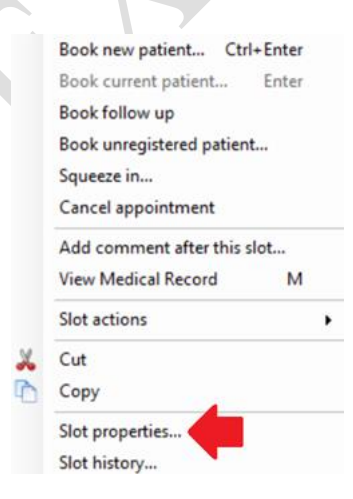

v3.00

Updated 13/07/23
Within the window that appears use the mouse to highlight the patient's NHS Number, which is shown in the **Notes** field, right click and select **Copy** from the menu that appears:

| General Info Boo | king Info     |                                                                                                    |  |
|------------------|---------------|----------------------------------------------------------------------------------------------------|--|
| Patient Name     | XXTESTPATIE   | NTKAPT, Nic-Donotuse (Mr)                                                                            |  |
| Calling Name     | Nic-Donotuse  |                                                                                                    |  |
| Date of Birth    | 20-Jun-1947   |                                                                                                    |  |
| Booked By        | USER, API ()  |                                                                                                    |  |
| Booking Time     | 11-Feb-2022 a | at 15:57                                                                                             |  |
| Reason           | Sore throat 6 | days                                                                                                 |  |
| Notes            | 9990080623    | Undo                                                                                                 |  |
| Arrived          |               | Cut                                                                                                  |  |
| Sent in          |               | Сору                                                                                                 |  |
| Left             |               | Paste<br>Delete                                                                                      |  |
| Booking Method   | Practice      | Select All                                                                                           |  |
|                  |               | Right to left Reading order<br>Show Unicode control characters<br>Insert Unicode control character > |  |
|                  |               | Open IME<br>Reconversion                                                                             |  |

- 3. Click the Close button at the bottom of the Slot Properties window
  - Appointment Book Week Templates Planner
- 5. In the window that appears right click in the empty **NHS Number** field and then select **Paste** from the menu that appears. Now click the **Find** button in the top right of the Patient Trace window.

4. Click on the **Patient Trace** (magic wand) button towards the top left of the screen:

v3.00 Updated 13/07/23

| race Criteria                  |              |               |          |      |                            |                                                         |
|--------------------------------|--------------|---------------|----------|------|----------------------------|---------------------------------------------------------|
| Family Name 😡 \star            | Gender \star | ✓ Date Of Bit | th \star | dd-I | МММ-уууу                   | Find                                                    |
| Given Name 😡                   | Postcode 😡   | NHS Numb      | er 😡     | 999  | 008 0623                   | Use DOB range                                           |
| Local Patients Shared Patients |              |               |          |      |                            | Cut                                                     |
| Name / Address                 |              |               | Ger      | nder | Date of Birtl<br>NHS Numbe | Copy<br>Paste                                           |
|                                |              |               |          |      |                            | Delete                                                  |
|                                |              |               |          |      |                            | Select All                                              |
|                                |              |               |          |      |                            | Right to left Reading order<br>Show Unicode control cha |
|                                |              |               |          |      |                            | Insert Unicode control cha                              |
|                                |              |               |          |      |                            |                                                         |

- 6. Check that the patient that EMIS has found is the same as the patient in the appointment book and then click on the **Select Patient** button
- 7. In the window that appears click on the **Accept** button
- 8. You will see that the patient is now selected in the blue patient bar at the top of the EMIS screen

## Registering a patient where the NHS number hasn't been included in the slot notes [Option 1 of 2]

1. One option is to hover your mouse over the patient in the appointment book in order to see their demographics displayed. Make a secure note of the patient's second name, gender and DOB:

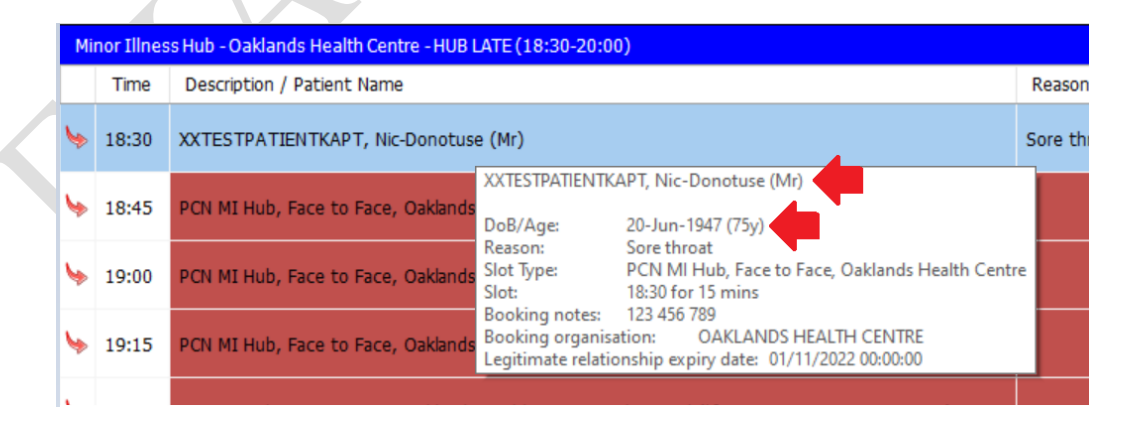

v3.00 Updated 13/07/23

2. Click on the Patient Trace (magic wand) button towards the top left of the screen:

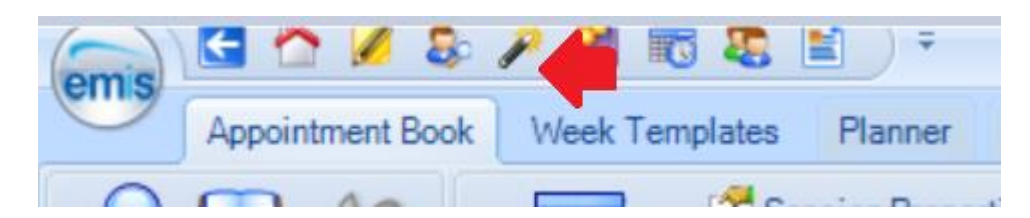

- 3. In the window that appears, enter the patient's first name, second name, gender and DOB. Now click the **Find** button in the top right of the Patient Trace window.
- 4. Check that the patient that EMIS has found is the same as the patient in the appointment book and then click on the **Select Patient** button
- 5. In the window that appears click on the **Accept** button
- 6. You will see that the patient is now selected in the blue patient bar at the top of the EMIS screen

# Registering a patient where the NHS number hasn't been included in the slot notes [Option 2 of 2]

- 1. Open your appointment book
- 2. Locate the patient that you need to register
- 3. Right click on the patient and from the menu that appears select 'View Medical Record':

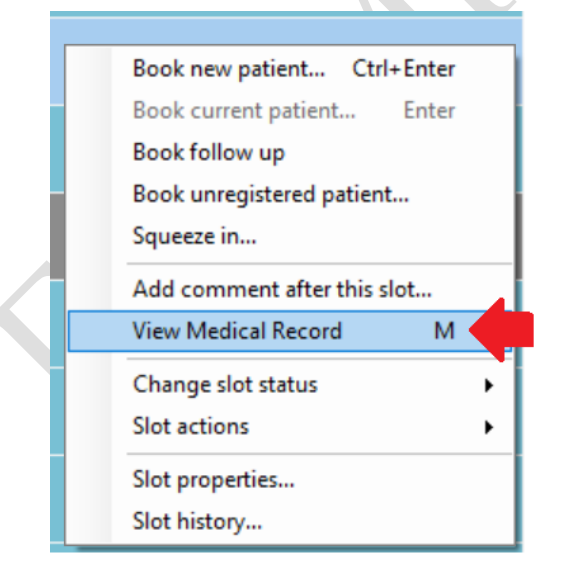

- 4. You will now be notified by EMIS that it is opening EMIS at the patient's registered practice
- 5. Wait until EMIS at the patient's registered practice has opened and the patient's GP record is displayed this can take a minute

Note the purple 'Enterprise' bar at the bottom of the screen – this is making you aware that

v3.00 Updated 13/07/23

you are no longer viewing the patient record in PCN EMIS, but instead in the patient's registered practice EMIS

6. You will see the patient's NHS number displayed in the right of the blue patient bar. Make a secure note of the NHS number:

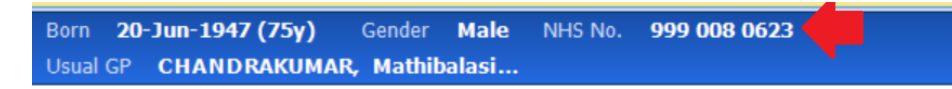

- 7. Close the practice EMIS web that has opened (it has a purple bar at the bottom of it) and confirm that you wish to log off
- 8. You will be returned to PCN EMIS
- 9. Click on the Patient Trace (magic wand) button towards the top left of the screen:

| emis | G 🖄 💋 🕹          | P 🦰 🐻 😺 I      | <b>1</b> ) = |  |
|------|------------------|----------------|--------------|--|
|      | Appointment Book | Week Templates | Planner      |  |
| 0    | m 4a             |                |              |  |

10. In the window that appears right click in the empty **NHS Number** field and then select **Paste** from the menu that appears. Now click the **Find** button in the top right of the Patient Trace window.

| atient Trace                          |                                             |                                   |              |               |
|---------------------------------------|---------------------------------------------|-----------------------------------|--------------|---------------|
| Patient Trace helps you locate patier | nts. Enter the patient's details to start t | tracing.                          |              |               |
| Trace Criteria                        |                                             |                                   |              |               |
| Family Name 😡 \star                   | Gender 🔸                                    | <ul> <li>Date Of Birth</li> </ul> | dd-MMM-yyyy  | Find          |
| Given Name 🥹                          | Postcode 🥹                                  | NHS Number                        | 999 008 0623 | Use DOB range |

- 11. Check that the patient that EMIS has found is the same as the patient in the appointment book and then click on the **Select Patient** button
- 12. In the window that appears click on the Accept button
- 13. You will see that the patient is now selected in the blue patient bar at the top of the EMIS screen

## 'Call in' your patient within the system

- 1. Return to the Appointment Book within EMIS
- 2. The Receptionist will 'Arrive' your patient in the system as usual as patients are booked throughout the day it is worth refreshing your appointment book regularly using the green **Refresh** button at the top of the screen
- 3. 'Call in' you patient in the usual way from the appointment screen. EMIS will start launching a remote consultation with the patient's registered practice wait for this to open and then close it immediately you will then be taken back to your appointment book in PCN EMIS
- 4. Note that the PCN EMIS does not work with LCD screens in the waiting room, you will need to go and 'call in' your patient in person

v3.00 Updated 13/07/23

## To consult with the patient

- 1. You must have already registered the patient in PCN EMIS as per instructions above
- 2. If the patient is already selected in the blue patient bar at the top of the EMIS screen click on the **Consultations** button in the top of the EMIS screen:

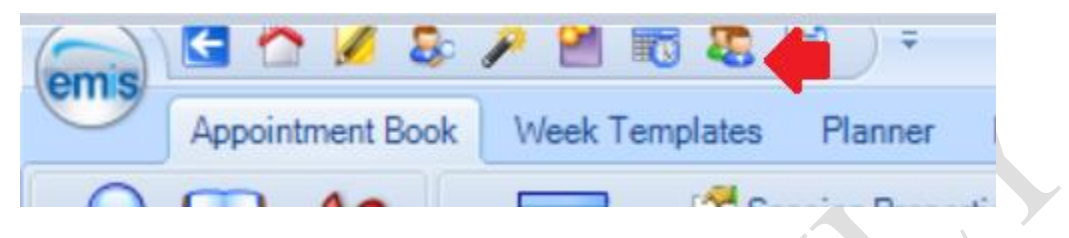

OR

If you have not already selected the patient use the patient search button at the top of the EMIS screen, select patient from the list that appears...

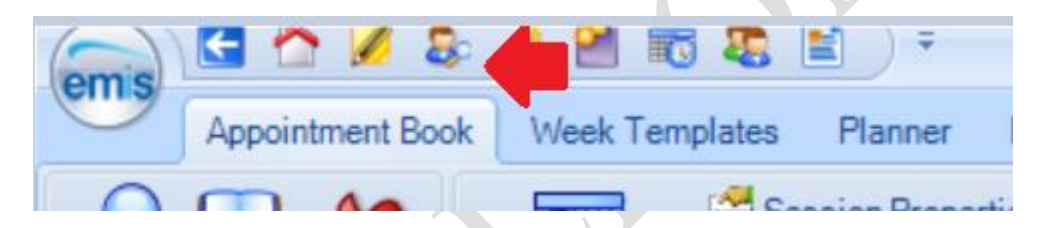

...and then click on the **Consultations** button in the top of the EMIS screen:

| emis | 🔄 🏫 💋 🕹          | 🔎 🖆 🐻 🕾 🍊 ) 🐑          |
|------|------------------|------------------------|
|      | Appointment Book | Week Templates Planner |
| 0    | 0.4.             |                        |

- 3. You will now be taken to the consultation screen, you can consult and prescribe as usual you will also be able to see the patient's GP record in the consultation screen
- 4. When you have finished and saved your consultation return to the appointment book and 'leave' the patient

## Opening attachments on a patient's record

All attachments other than Docman attachments on a patient's record can be opened as usual by double clicking the attachment that you wish to view.

If you need to open an attachment that has been added to the record using Docman you will need to follow these steps:

1. Ensure that you are in the **consultation** screen for the patient

v3.00 Updated 13/07/23

2. On the left hand side of the screen click on the **Docman Share Viewer** option:

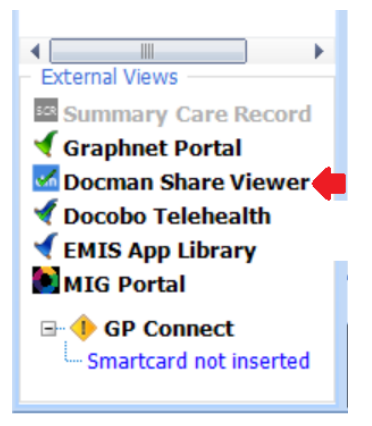

3. You will now see a list of Docman attachments on the patient's record, click on the attachment that you wish to view and it will be displayed in EMIS:

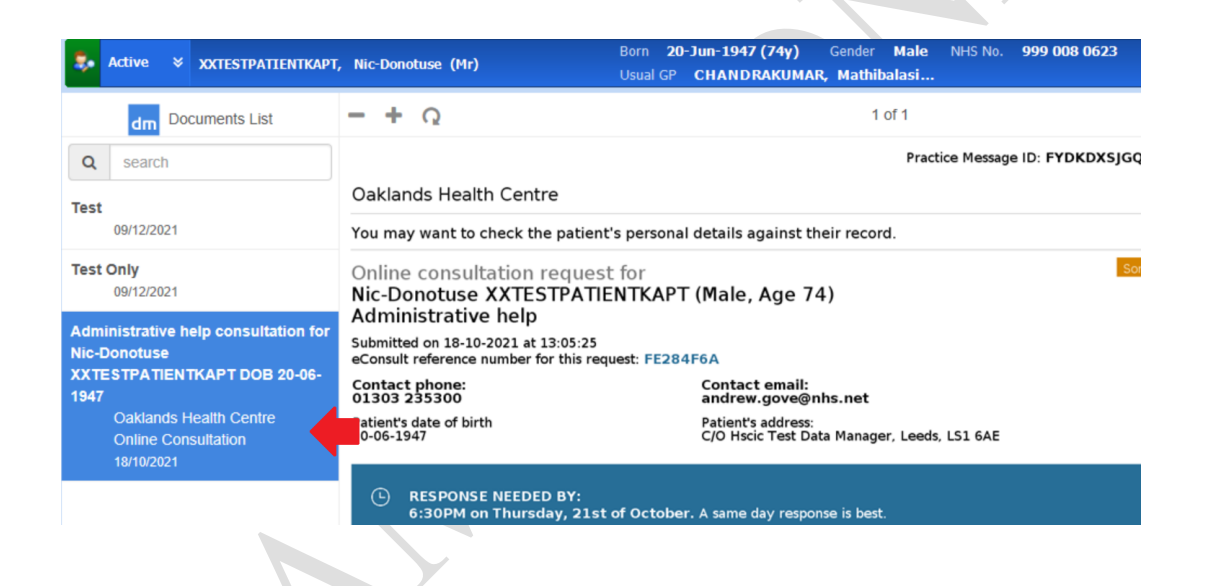

## Sending follow-up tasks back to the practice

If any follow-up tasks are required for the patient (such as test requests, referrals, follow-up appointments) they need to be sent as a **Patient Note** task back to their registered practice.

- 1. Ensure that the patient that you need to send the task back to the practice for is select in EMIS (displayed in the blue patient bar at the top of the screen)
- 2. Click on the EMIS ball in the top left of the screen and select **Workflow** from the menu that appears
- 3. Click on the Add Task button at the top of the screen
- 4. Select Patient Note from the task type dropdown menu
- 5. Click on the magnifying glass button to the right of the 'To' section:

v3.00 Updated 13/07/23

6. Select the **Teams** tab to display the list of PCN practices:

| Search cross organisations                        |              |            |              |             |      |
|---------------------------------------------------|--------------|------------|--------------|-------------|------|
| Find teams/users/services or use the hierarchy to | browse       |            |              |             |      |
|                                                   | $\mathbf{P}$ |            |              |             |      |
|                                                   | Users        | Teams      | ices         | Details     |      |
|                                                   | 4 🚅 S        | hared orga | nisations    |             |      |
|                                                   | ▶ 💑          | Folkeston  | e Hythe and  | Rural PCN   |      |
|                                                   | ▶ 🚠          | CHURCH R   | OAD          |             |      |
|                                                   | ▶ 🚠          | Harbour M  | edical Pract | ice         |      |
|                                                   | ▶ 🚠          | Hawkinge   | And Elham \  | Valley Prac | tice |
|                                                   | Þ 🗸          | New Lymir  | nge          |             |      |
|                                                   | ▶ 🚠          | OAKLANDS   | 5 HEALTH C   | ENTRE       |      |
|                                                   | ▶ 📠          | WHITE HO   | OUSE SURGE   | RY          |      |
|                                                   |              |            |              |             |      |

- 7. Select the required practice and task group and then click **OK**
- 8. Use the **Notes** field in the task window to detail what follow-up action the practice need to take
- 9. Click the Send button to send the task back to the patient's registered practice

## Consultation Write Back

EMIS have designed functionality that enables automatic updates of consultations that have been created within PCN EMIS to be written back into the registered practice of the patient. The consultation is written back as a coded entry and provides practices with a rich and detailed view of the work completed within the PCN. This functionality is primitive in its design and scope and allows for only the contents of that consultation to be written back. The limitations of this functionality is that, despite the PCN EMIS being another instance of EMIS, the full functionality of the PCN EMIS system cannot be utilised to its potential if the user would like the contents of their entry to be written back.

- 1. Consultation Write Back only writes back consultations.
- 2. All medications prescribed within PCN EMIS need to be prescribed within a consultation (No Add Drug)
- 3. EMIS APIs (third party products) do not write back
- 4. Consultations cannot be edited as once the original consultation is sent any amendment made will not be recorded in the practice system.
- 5. Consultations on the wrong patient will record into the incorrect patient's record and will need to be removed from both the PCN EMIS and the record in the patient's record
- 6. Consultation Write Back provides coded entries which will affect IIF and QOF targets if incorrect codes are used this could skew data

Consultation Write Back only writes back consultations, therefore all entries on the patients record should start with the following screen:

#### v3.00 Updated 13/07/23

|                                                                  | 00                                           | EMIS Web Health Care System - Folkestone Hythe and Rural PCN - 139818                                                                                                    | - 0       | ×          |
|------------------------------------------------------------------|----------------------------------------------|----------------------------------------------------------------------------------------------------|-----------|------------|
| ems Summary Consultations M                                      | edication Problems Investigation             | an Cherklistov Diav Documents Referrals                                                                                                    |           |            |
| Add Consultation                                                 | no • San San San San San San San San San San | ter Defend<br>Segure 201<br>Follow Fact, Proc. CE, Marchen Lauter, Marchen Lauter, Second                                                                                                    |           |            |
| AED Assessment                                                   | View                                         | Filter Pret Config Search Fit note Open                                                                                                    |           |            |
| Anti-coagulation (1)                                             |                                              |                                                                                                    |           |            |
| Consultation arms re                                             | ceived - Tasks                               |                                                                                                    |           | ×          |
| Enterprise Consultation                                          |                                              |                                                                                                    |           |            |
| Joint Injection ATIEN                                            | TKAPT, Nic-Donotuse (Hr)                     | Born 20-Jun-1947 (76y) Gender Male NHS No. 999 008 0623 Usual GP CHANDRAKUMAR, Mathibalasi                                                                                                    |           |            |
| Minor Surgery                                                    |                                              |                                                                                                    |           |            |
| Quick Note                                                       | Date                                         | Consultation Text                                                                                                    | Status    | ^          |
| Code                                                             | 13-3ul-2023-07:07 🔮                          | Consultation via multimedia POWELL, Andrew (Mr)                                                                                                    | 😂 Sent    |            |
| Alleray                                                          | Comment                                      | Patient mobile telephone number 07944 742393                                                                                                    |           |            |
| Referral ation v<br>Document gery<br>Data using Template current | ria<br>atic<br>¢                             | SMS text reasespe sunt to patient<br>Date M X Notatientaut,<br>The A Not reasespect to M Not Section All Not<br>The A Not Reases and A Not Section All Not Section All Not<br>Section Provide and A Not Section All Not Section All Not<br>Section Provide and A Not Section All Not Section All Not Section |           |            |
| Diary Entry curren                                               | 12-Jul-2023 15:28                            | Enterprise consultation (U80502 Folkestone Hythe and Rural PCN) BENNETT, Tracy (Mrs)                                                                                                    |           | <b>3</b>   |
| Test Request Foregoine Consult                                   | atic                                         |                                                                                                    |           |            |
| - 11th: [_EMIS_MHS] Inbo                                         | History                                      | Test patient admin process                                                                                                    |           | 5          |
| - 11th: Outbound Referral                                        | I (C 12-Jul-2023 15:28                       | GP Surgery (UB0502 Folkestone Hythe and Rural PCN) BENNETT, Tracy (Mns)                                                                                                    | Sent Sent | Ξ          |
| - 11th: Enterprise consult                                       | atic History                                 | Test patient admin process                                                                                                    |           |            |
| - 11th: [_EMI5_MHS] Inbo                                         | un 12-Jul-2023                               | Inbound Document Inbound Document                                                                                                    |           | 5 E        |
| - 11th: Outbound Referra                                         | I (C Document                                | (Provisiona)/Discharge letter sent to general practitioner 👔 (12-Jul-2023) Discharge letter sent to general practitioner                                                                                                    |           | S          |
| - 110: DAKLANDS HEALT                                            | H 12-Jul-2023                                | Inbound Document Inbound Document                                                                                                    |           | <b>S</b> - |
| 5 May (16)                                                       | Document                                     | (Provisional/Discharge letter sent to general practitioner 🗟 (12-Jul-2023) Discharge letter sent to general practitioner                                                                                                    |           | S          |
| 8 + Apr (3)                                                      | 12-Jul-2023                                  | Inbound Document Inbound Document                                                                                                    |           | <u>s</u> = |
| a Mar (22)                                                       | Document                                     | /Provisional/Referral rejected 🛔 (12-Jul-2023) Referral rejected                                                                                                    |           | S          |
| <ul> <li>Feb (14)</li> <li>Jan (2)</li> </ul>                    | 11-Jul-2023 12:41                            | Entreprise consultation (UB0502 Folkestone Hythe and Rural PCN) , System User ()                                                                                                    |           | <b>S</b> - |
| 3 ⊕ 2022 (139)                                                   | Referral                                     | Referal to medicines support service From: OAKLANDS HEALTH CENTRE                                                                                                    |           | S          |
| ≥ 2021 (21)                                                      | 11-Jul-2023 12:41                            | Inbound Referral (UB0502 Fokestone Hythe and Rural PCN) , System User ()                                                                                                    | 🙄 Sent    | -          |
|                                                                  | Referral                                     | Referral to medicines support service From: OAKLANDS HEALTH CENTRE                                                                                                    |           |            |
|                                                                  | Document                                     | Reject Letter (12-Jul-2023) 🧃 (12-Jul-2023)                                                                                                    |           |            |
|                                                                  | 11-Jul-2023 12:40                            | Outbound Referal (OAKLARIOS HEALTH CENTRE) POWELL, Andrew (Mr)                                                                                                    |           | S-         |
|                                                                  | Referral                                     | Referal to medicines support service To: PCN Pharmacy Technician Led Concordance Service                                                                                                    |           | S          |
|                                                                  | Document                                     | Referral Letter (11-Jul-2023) () for Referral to medicines support service                                                                                                    |           | 5          |
|                                                                  | 11-Jul-2023 12:30                            | Enterprise consultation (UB0502 Folkestone Hythe and Rural PCN) , System User ()                                                                                                    |           | <b>s</b> - |
|                                                                  | Refetral                                     | Referal to medicines support service From: OAKLANDS HEALTH CENTRE                                                                                                    |           | 5          |
|                                                                  | 11-3ul-2023 12:30 2                          | Inbound Referal (U80502 Fokestone Hythe and Rural PCN) , System User ()                                                                                                    | 😓 Sent    | E          |
|                                                                  | Referral                                     | Referral to medicines support service From: OARLANDS HEALTH CENTRE                                                                                                    |           |            |
|                                                                  | Document                                     | Discharge Letter (12-Jul-2023) 🧃 (12-Jul-2023) for Referral to medicines support service - (Discharge Letter)                                                                                                    |           |            |
|                                                                  |                                              | Discharge Letter (12-Jul-2023) 🧃 (12-Jul-2023) for Referral to medicines support service - (Discharge Letter)                                                                                                    |           |            |
| 41                                                               | 11-Jul-2023 12:29                            | Outbound Referral (OAKLANDS HEALTH CENTRE) POWELL, Andrew (Mr)                                                                                                    |           | 5          |
| Problems                                                         | Referral                                     | Referal to medicines support service To: PCN Pharmacy Technician Led Concordance Service                                                                                                    |           | 5 ~        |

The Consultation type is up to your discretion, but the location should always read U80502 unless otherwise instructed.

| Ser .               | Summary Consult<br>Summary Consult<br>Next Cancel<br>Next Concider<br>Problem Consultation | Total         Technical         Newscipations         Care History         Dany         Documents         Peter<br>Peter           Char<br>Willingthy         Control<br>Lingthy         Control<br>Lingthy | New Consultation           | er Configure Information Leaflers                                                                                                    | EMIS Web Health Care System                                                                                    | -Follestore Hythe and Road PON - 139518 | - σ X<br>59●                                                                                                    |
|---------------------|--------------------------------------------------------------------------------------------|----------------------------------------------------------------------------------------------------|----------------------------|----------------------------------------------------------------------------------------------------|----------------------------------------------------------------------------------------------------|-----------------------------------------|----------------------------------------------------------------------------------------------------|
| Doc                 | iments - 47 Tasks                                                                          | -1 (1)                                                                                                    |                            |                                                                                                    |                                                                                                    |                                         | <b>~</b> 1                                                                                                    |
|                     | new phoney working                                                                         | w toens received - rabis                                                                                                    |                            |                                                                                                    | 2000-2001 - 2000-1000-000-000                                                                                  |                                         |                                                                                                    |
|                     | Active ¥ XXTES                                                                             | STPATIENTKAPT, Nic-Donotuse (Mr)                                                                                                    | Born 20-Jun                | 1947 (76y) Gender Male                                                                                                    | NHS No. 999 008 0623 1                                                                                         | Jsual GP CHANDRAKUMAR, Mathibalasi      |                                                                                                    |
|                     | Consultation                                                                               | 1. <no problem=""> O</no>                                                                                                    |                            |                                                                                                    |                                                                                                    |                                         | Summary                                                                                                    |
|                     | Problem                                                                                    |                                                                                                    |                            |                                                                                                    |                                                                                                    |                                         | Diary 0                                                                                                    |
|                     | History                                                                                    |                                                                                                    | Contraction Description    |                                                                                                    | ~                                                                                                    |                                         | Overdue Tasks                                                                                                    |
|                     | Examination                                                                                |                                                                                                    | Consultation Properties    |                                                                                                    | ~                                                                                                    |                                         | Inbound Document Awa 06-Dec-2021 💸                                                                                                    |
|                     | Eamily History                                                                             |                                                                                                    | Consultation Date/Time     | 13-Jul-2023 📰 09:21 -                                                                                                    | 3                                                                                                    |                                         | Patient task 02-Mar-2022                                                                                                    |
|                     | Social                                                                                     |                                                                                                    |                            | 0.54444                                                                                                    | •                                                                                                    |                                         | Inbound Document Awa 20-Mar-2023                                                                                                    |
|                     | Comment                                                                                    |                                                                                                    | My organisation            | O External Organisation                                                                                                    | 1000                                                                                                    |                                         | Inbound Document Awa 20 Mar. 2023 . *                                                                                                    |
|                     | Medication                                                                                 |                                                                                                    | Consulter                  | POWELL, Andrew (Mr)                                                                                                    | ~ <i>P</i>                                                                                                    |                                         | Problems 0                                                                                                    |
|                     | Follow yp                                                                                  |                                                                                                    | Location                   | U80502 Folkestone Hythe and Rural PO                                                                                                    | on 🧹 🔑                                                                                                    |                                         | Active Problems                                                                                                    |
|                     | Procedure                                                                                  |                                                                                                    | Consultation Type          | GP Surgery                                                                                                    | ~                                                                                                    |                                         | Care plan S                                                                                                    |
|                     | Test Request                                                                               |                                                                                                    | C Extended Properties      | GP Surgery                                                                                                    | 0                                                                                                    |                                         | Care plan                                                                                                    |
|                     | Keterral +                                                                                 |                                                                                                    | - C Extendes Properties    | Group consultation<br>Group consultation                                                                                                    |                                                                                                    |                                         | Dissent withdrawn for secondary use                                                                                                    |
|                     | Document +                                                                                 |                                                                                                    | Store as default for th    | Group consultation via video conference                                                                                                    | ce in the second second second second second second second second second second second second second second se |                                         | Allergic minits due to polen                                                                                                    |
| View -> All Records | BuerdA                                                                                     |                                                                                                    |                            | Indine vale noce<br>Hospital ingotation noce<br>Hospital outpatient report<br>Hospital outpatient report<br>Inhouse andrology discharge<br>In-house andrology folso-up appointm<br>Sant consultation<br>Laboratory result<br>Hail from patient<br>Hail to patient | Cancel                                                                                                    |                                         | Significant Past Problems<br>© See by first const: chysiotherapat:<br>© Past-COVID-19 syndrome<br>Past-COVID-19 syndrome<br>COVID-19<br>Monor Past Problems<br>© Supercedi UTI (urray trat infection)<br>© Supercedi UTI (urray trat infection)<br>© Cover reservation trat infection)<br>© Cover reservation trat infection<br>© Cover reservation trat infection<br>© Cover reservatio |
|                     |                                                                                            |                                                                                                    | * ******* *                | Nutbidscipinary team meeting with pat<br>Nutbidscipinary team meeting without<br>Night viki note<br>Non-consultation data<br>Non-consultation medication data<br>Nurse telephone triage<br>Nurse phome visit note<br>Online communication                         | patien                                                                                                    |                                         | Acute<br>Amoxiciin • Amoxiciin • Amoxiciin • Amoxiciin<br>Co-Amoxiciav 250/125 • Memantine Hydrochloride<br>Paracetamol • Paracetamol • Paracetamol<br>Paracetamol<br>Repeat                                                                                                    |
|                     | 13-Jul-2023 07:07                                                                          | Consultation via multimedia                                                                                                    |                            | OOH report                                                                                                    |                                                                                                    | 🕑 Sent 🗕 🛆                              | Aspirin • 💸 Methotrexate • 💸 Simvastatin                                                                                                    |
|                     | Commer                                                                                     | <ul> <li>Patent mobile bielphone number (0744-74239)</li> <li>SMS text message set to quark</li> <li>Dear Mr Xxtestpatentiout.</li> <li>This is a text message to show EMIS CWB functionality</li> <li>Thanks, Andrew POVRLL</li> <li>Fokstome Hythch and Rural PON</li> </ul>                                                                                                    |                            | Other note<br>Other note<br>Outbound refemal                                                                                                    | ~                                                                                                    |                                         | Simvastatin • Simvastatin • Simvastatin  Allergies                                                                                                    |
|                     | 12-Jul-2023 15:28                                                                          | Enterprise consultation (U80502 Folkestone Hythe and Rural PCN)                                                                                                    |                            | BENNETT, Trac                                                                                                    | y (Mrs)                                                                                                    | <b>3</b> [−] ×                          | C Resource                                                                                                    |
|                     | Latest Contacts                                                                            |                                                                                                    |                            |                                                                                                    |                                                                                                    | Summary 😔 🕂 🖗 🕀 Detailed                | : m                                                                                                    |
| NITS.               | Clerical   POWELL                                                                          | Andrew (Mr)   Organisation: Folkestone Hythe and Rural PCN   Location: U80502 Folke                                                                                                    | estone Hythe and Rural PCN |                                                                                                    |                                                                                                    |                                         | Alerts                                                                                                    |
|                     |                                                                                            |                                                                                                    |                            |                                                                                                    |                                                                                                    |                                         |                                                                                                    |

v3.00 Updated 13/07/23

Medications should always be prescribed via the following method:

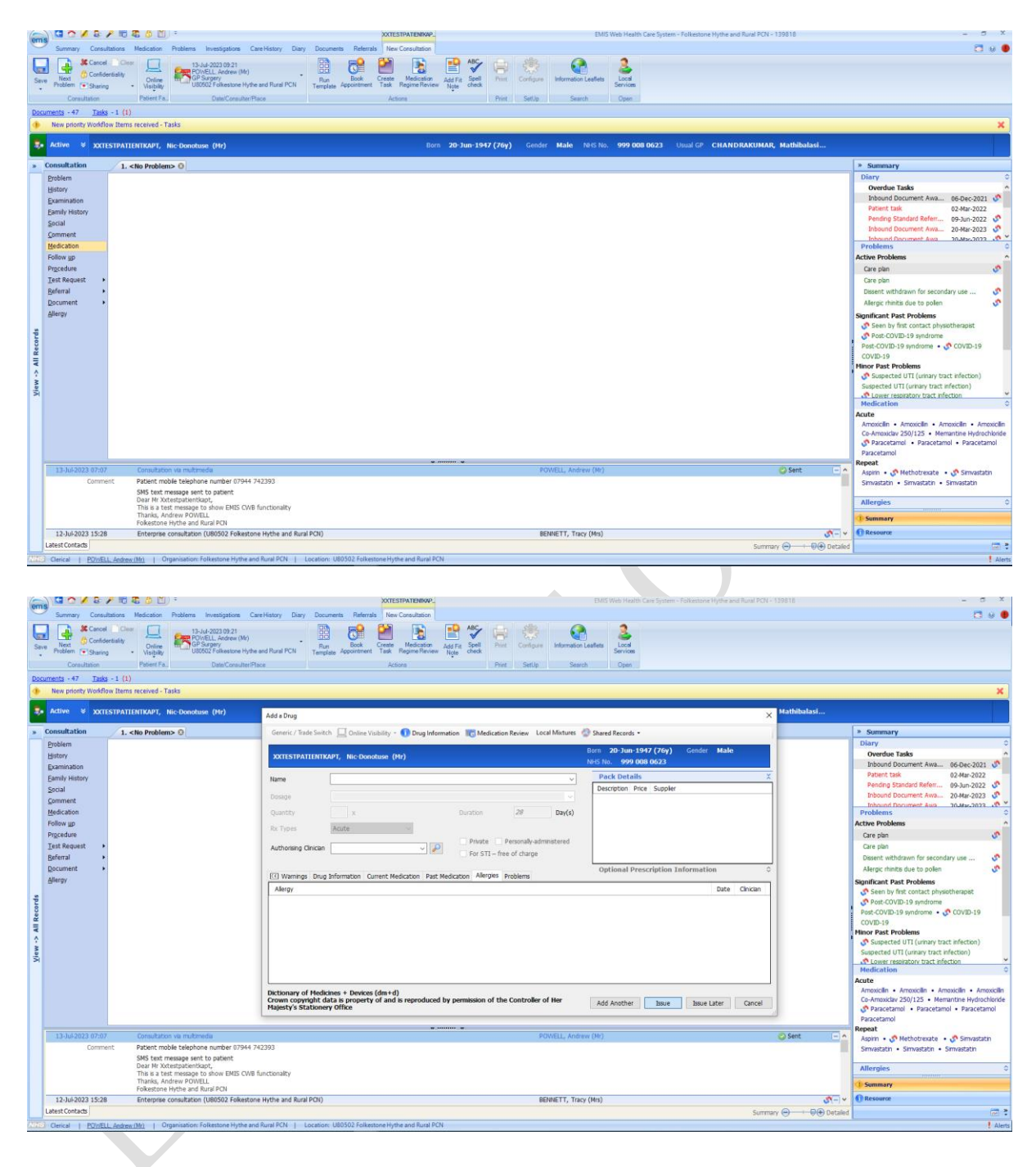

v3.00 Updated 13/07/23

Once medication is added you are able to add multiple items to the consultation

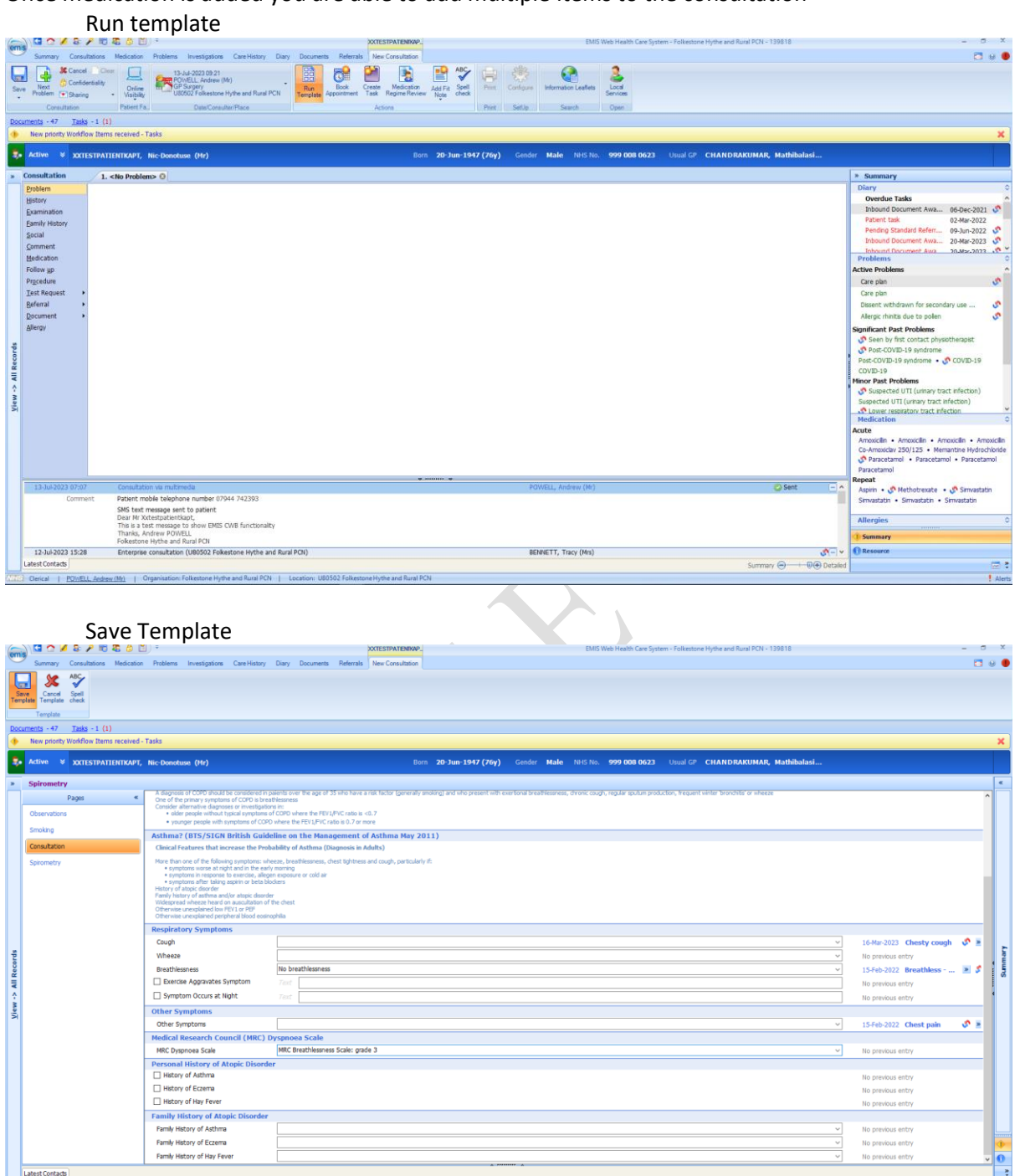

Latest Contacts
Contacts
Contacts
Contacts
Contacts
Contacts
Contacts
Contacts
Contacts
Contacts
Contacts
Contacts
Contacts
Contacts
Contacts
Contacts
Contacts
Contacts
Contacts
Contacts
Contacts
Contacts
Contacts
Contacts
Contacts
Contacts
Contacts
Contacts
Contacts
Contacts
Contacts
Contacts
Contacts
Contacts
Contacts
Contacts
Contacts
Contacts
Contacts
Contacts
Contacts
Contacts
Contacts
Contacts
Contacts
Contacts
Contacts
Contacts
Contacts
Contacts
Contacts
Contacts
Contacts
Contacts
Contacts
Contacts
Contacts
Contacts
Contacts
Contacts
Contacts
Contacts
Contacts
Contacts
Contacts
Contacts
Contacts
Contacts
Contacts
Contacts
Contacts
Contacts
Contacts
Contacts
Contacts
Contacts
Contacts
Contacts
Contacts
Contacts
Contacts
Contacts
Contacts
Contacts
Contacts
Contacts
Contacts
Contacts
Contacts
Contacts
Contacts
Contacts
Contacts
Contacts
Contacts
Contacts
Contacts
Contacts
Contacts
Contacts
Contacts
Contacts
Contacts
Contacts
Contacts
Contacts
Contacts
Contacts
Contacts
Contacts
Contacts
Contacts
Contacts
Contacts
Contacts
Contacts
Contacts
Contacts
Contacts
Contacts
Contacts
Contacts
Contacts
Contacts
Contacts
Contacts
Contacts
Contacts
Contacts
Contacts
Contacts
Contacts
Contacts
Contacts
Contacts
Contacts
Contacts
Contacts
Contacts
Contacts
Contacts
Contacts
Contacts
Contacts
Contacts
Contacts
Contacts
Contacts
Contacts
Contacts
Contacts
Contacts
Contacts
Contacts
Contacts
Contacts
Contacts
Contacts
Contacts
Contacts
Contacts
Contacts
Contacts
Contacts
Contacts
Contacts
Contacts
Contacts
Contacts
Contacts
Contacts
Contacts
Contacts
Contacts
Contacts
Contacts
Contacts
Contacts
Contacts
Contacts
Contacts
Contacts
Contacts
Contacts
Contacts
Contacts
Contacts
Contacts
Contacts
Contacts
Contacts
Contacts
Contacts
Contacts
Contacts
Contacts
Contacts
Contacts
Contacts
Contacts
Contacts
Contacts
Contacts
Contacts
Contacts
Contacts
Contacts
Contacts
Contacts
Contacts
Contacts
Contacts
Contacts
Contacts
Contacts
Contacts
Contacts
Contacts
Contacts
Contacts
Contacts
Contacts
Contacts
Contacts
Contacts
Contacts
Conta

v3.00 Updated 13/07/23

Once consultation is complete (Medications, templates, documents all added if necessary) save the consultation

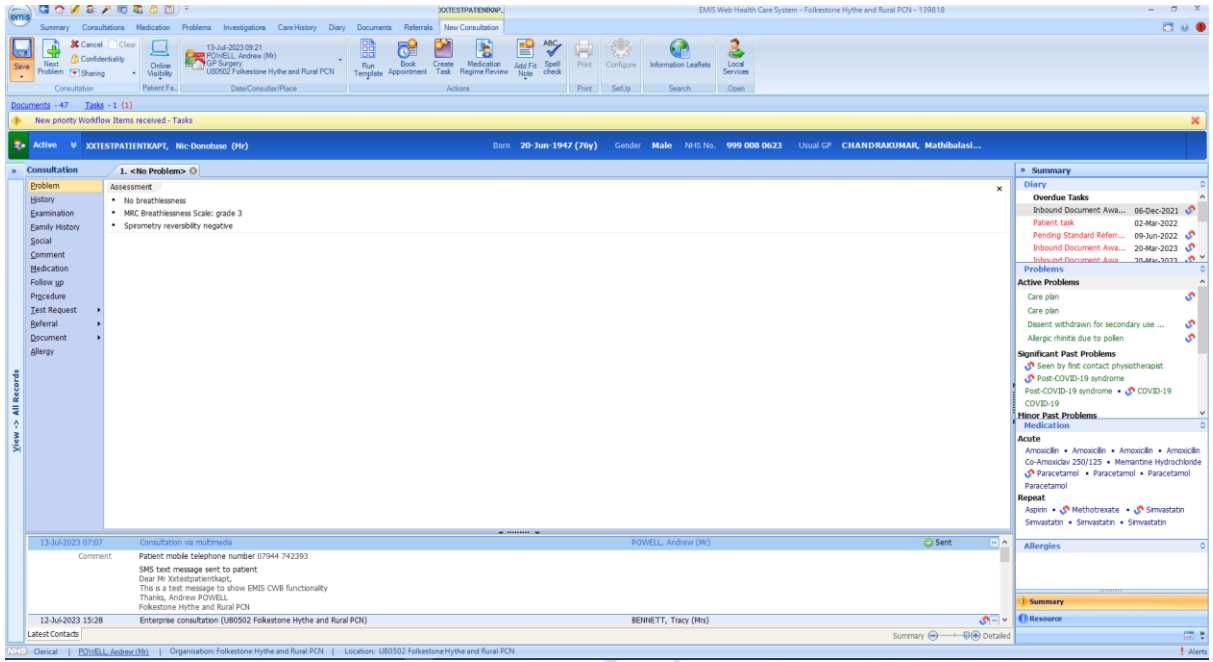

Once saved the consultation will be visible in the patient's consultation page. If the consultation has successfully sent back to the registered practice, the consultation send status on the right hand side will show a green tick

| 👝 🖸 🗖 🖉 🕹 🗡 🔞 🦉 🖄 🗒 🗧                                                                                                    |                                                 | EMIS Web Health Care System - Folkestone Hythe and Rural PCN - 1 | 139818                                 | - a ×    |   |
|----------------------------------------------------------------------------------------------------|-------------------------------------------------|------------------------------------------------------------------|----------------------------------------|----------|---|
| Summary Consultations Medication Problems Investigations Care H                                                                                                    | History Diary Documents Referrals               |                                                                  |                                        | 🗖 0 🌒    |   |
| K Delete Consultation     Consultation     Consultation     Consultation     Consultation     Consultation     Consultation     Consultation     Consultation     Consultation | Filters Text<br>Filters search Print Config     | of the Services                                                  |                                        |          |   |
| Add/Edit View                                                                                                    | Filter Print Config Search Fit no               | te Open                                                          |                                        |          | - |
| Documents - 47 Tasks - 1 (1)                                                                                                    |                                                 |                                                                  |                                        |          |   |
| New priority Workflow Items received - Tasks                                                                                                    |                                                 |                                                                  |                                        | ×        |   |
| Active ¥ XXTESTPATIENTKAPT, Nic-Donotuse (Mr)                                                                                                    | Born 2                                          | 0-Jun-1947 (76y) Gender Male NHS No. 999 008 0                   | 623 Usual GP CHANDRAKUMAR, Mathibalasi |          |   |
| View -> My Record                                                                                                    | Date Consultation Text                          |                                                                  |                                        | Status   |   |
| My Record - 2023 (30)                                                                                                    | 13-Jul-2023 09:21 GP Surgery (U80502 Folkestone | Hythe and Rural PCN)                                             | POWELL, Andrew (Mr)                    | 📀 Sent 📃 |   |
| S All Records - Jul (5)                                                                                                    | Assessment No breathlessness • MRC Breath       | lessness Scale: grade 3 • Spirometry reversibility negative      |                                        |          |   |
| Status<br>Sent                                                                                                    |                                                 |                                                                  |                                        |          |   |

If the consultation shows an error, this means the patient is not registered with a practice in the PCN, the consultation failed sending due to technical issues, or EMIS has malfunctioned. In the first instance, check to make sure the patient is registered to a practice within the PCN.

### Editing a consultation, deleting a consultation, or consultation write back failing to send

For all three of the scenarios listed above the practice system will need to be amended to reflect accuracy.

v3.00 Updated 13/07/23

- 1. Editing a consultation that has been saved in PCN EMIS and successfully sent will require logging into the practice EMIS where the patient is registered and amending the consultation that has been written back to reflect the edits that have been made within PCN EMIS.
- 2. Deleting a consultation (for any reason but especially if the wrong patient's record has been recorded against) that has been saved in PCN EMIS and successfully sent will require logging into the practice EMIS and deleting. This action will be an audited action in the practice and should be accompanied by an explanation of the issue in the auditing prompt within EMIS.
- 3. If this patient is a registered patient and consultation write back has an error, the record will need to be updated within the practice EMIS via logging in and saving the record to the practice system. This is a manual process that is not as simple as copying and pasting.